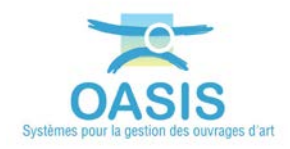

# Modifier par lot les concessionnaires de réseaux dans OASIS

## Procédure

La procédure ci-dessous vous présente la marche à suivre pour modifier dans OASIS-DT le nom du concessionnaire pour un ensemble de réseaux.

#### Les étapes

- 1. Afficher les réseaux des Ponts dans OASIS-DT
  - Lancez le client « OASIS7 » :

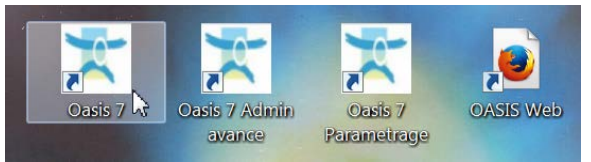

- Avec un profil d'administrateur.
- Lancez la commande {Réseaux} du menu {Connaissance} :

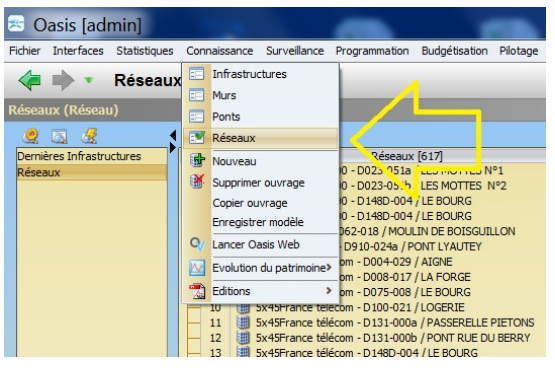

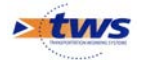

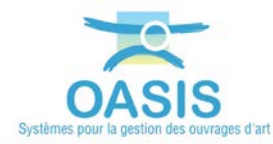

• Pour afficher l'interface Réseaux :

| Oasis [admin]           |                                                                                                    |                                                                                           |  |
|-------------------------|----------------------------------------------------------------------------------------------------|-------------------------------------------------------------------------------------------|--|
| er Interfaces Statistiq | ues Connaissance Surveillance Itzgrammation Budgetisation Pilotage Suni                                                                                                    | s Parvitaux Administration Piltres Documents Schemes Contact Vole Obj.Env. 🔩 Paramétrer 1 |  |
| carry (Reiseau)         |                                                                                                    |                                                                                           |  |
|                         | 1 1 1 1 1 1 1 1 1 1 1 1 1 1 1 1 1 1 1                                                                                                    |                                                                                           |  |
|                         | Aliana Matt                                                                                                    | Printernan                                                                                |  |
|                         | C         Display           2         270048644.00         20024864.01           2         270048644.00         20024864.01           2         270048644.00         2002486.01           2         270048644.00         2002486.01           2         270048644.00         2002486.01           3         270048644.00         2002486.01           4         270048644.00         200248.01           5         2704476.01         200248.01           5         2704476.01         200248.01           6         2704476.01         200248.01           7         2704766.01         200248.01           2         2704766.01         200248.01           2         27047676.01         200248.01           2         27047676.01         200248.01           2         27047676.01         200248.01           2         270476768.01         200248.01           2         27047676.01         200248.01           2         270476768.01         200248.01           2         270476768.01         200480.00           2         2704768.01         200480.00           2         270480.00         200490.00 <th>Containantain           270.00000000000000000000000000000000000</th> <th></th> | Containantain           270.00000000000000000000000000000000000                           |  |
|                         |                                                                                                    | Autre<br>Autre<br>Autre                                                                   |  |
|                         | 59 Avre - D611-017 / PONT SUR CHEMDI AGRICOLE 2<br>60 Avre - D611-018 / PONT DE TOLE                                                                                                    | Autre<br>Autre                                                                            |  |

### 2. Classer les réseaux par concessionnaire :

o Intéressez-vous à la colonne < Concessionnaire> :

| Découv [617]                                     | Concessionnaire |
|--------------------------------------------------|-----------------|
| Reseaux [617]                                    | Concessionnaire |
| 1 🔠 2 FOURREAUX 100 - D023-051a / LES MOTTES Nº1 | 2 FOURREAUX 100 |
| 2 3 2 FOURREAUX 100 - D023-051b / LES MOTTES N°2 | 2 FOURREAUX 100 |
| - 3 🔠 2 FOURREAUX 100 - D148D-004 / LE BOURG     | 2 FOURREAUX 100 |
|                                                  |                 |

• Et cliquez sur l'entête de la colonne pour classer les Réseaux par concessionnaire :

| Réseaux (Rése | au)                                                                                                    |                                                                                                    |  |
|---------------|----------------------------------------------------------------------------------------------------|----------------------------------------------------------------------------------------------------|--|
| reseaux frese | (00)                                                                                                    |                                                                                                    |  |
| sean)         |                                                                                                    |                                                                                                    |  |
| 9 ( N E       | i 🕡 🗂 🗐                                                                                                    |                                                                                                    |  |
| astuctures    | Réseaux (617)                                                                                                    | A Concessionnaire                                                                                                    |  |
| 1             | 2FOURREAUX 100 - D023-C51a / LES MOTTES Nº1                                                                                                    | 2 POURREAUX 200                                                                                                    |  |
| - 1           | 2 POURREAUX 300 - D023-CSIb / LES MOTTES N*2                                                                                                    | 2 POLIRIEAUX 100                                                                                                    |  |
| E 3           | 2FOURREAUX 100 - D148D 004 / LE BOURG                                                                                                    | 2 POURBEAUX 100                                                                                                    |  |
|               | 2POURCEAUX 300 - 01460-004 / LE BOOKS                                                                                                    | 2 YOL PORT IN                                                                                                    |  |
| E 23          | THAT I THE POINT OF A COMPANY OF A COMPANY O |                                                                                                    |  |
|               | SubStrace bidron - D004070 / AICH                                                                                                    | 2 York Le // (0)<br>Suddynau hillion                                                                                                    |  |
|               | Sufferance Million - D008.017 /1.6 FORCE                                                                                                    | Set 7 at 1 at Act yoo Am                                                                                                    |  |
|               | 5+45 vance tridcom - D075 008 / LE BOURG                                                                                                    | Sa49have Milcon                                                                                                    |  |
| - 10          | 5e49France telecom - D100-021 /LOGER/E                                                                                                    | Sr49France billion                                                                                                    |  |
| - 11          | 5x45Prance telécom - D131000a / PASSERELLE PIETONS                                                                                                    | Sir49Pyance telécom                                                                                                    |  |
| - 12          | Sx45Prance telecom - D131-000b / PONT RUE DU BERRY                                                                                                    | Sn49Prance telikom                                                                                                    |  |
| - 0           | sk49Prance telecom - D1480-004 / LE BOURG                                                                                                    | Sir49Prance telecom                                                                                                    |  |
| 14            | 5+45France telécom - D725-005a / GRAND GUE                                                                                                    | Sir45France tellécom                                                                                                    |  |
| - 15          | Sc45France telecom - D727-009 / LA TRIPIOUELLE                                                                                                    | Sr45Prance telecom                                                                                                    |  |
| - 16          | 5+45France télécom - D742-017a / PONT DE LA TRAPPE                                                                                                    | 5x45France tolecom                                                                                                    |  |
| - 0           | Se4SPrance telecom - D742-017b / PONT DE LA TRAPPE                                                                                                    | Suddrance billion                                                                                                    |  |
| 1.2           | SHIPPYANCE SEECON - D742-017C / PONT DE LA TRAPPE                                                                                                    | Si 45ryance becom                                                                                                    |  |
| - 19          | SHOP and become DIALOUND / POINT DE LA TRUMPE                                                                                                    | SPETRACE BECON                                                                                                    |  |
| 20            | ASSADESEPENT - DOLLASS ( PONT SOL & TAERATIN'S                                                                                                    | ADAPADERT                                                                                                    |  |
|               | ASSAULSSEPENT - COUPLEY / REVE                                                                                                    | ADM/ROOFEN                                                                                                    |  |
| 21            | ASSAMISSEMENT - DOISOND / LE CORRE                                                                                                    | ACCENTICATION                                                                                                    |  |
|               | ASSAMISSEMENT - DO15-010 / LE CLE                                                                                                    | ACCADUTORNEY                                                                                                    |  |
| - 3           | ASSAINISSEMENT - D052-004 / PONCEAULES TRIONS                                                                                                    | ASSADIESEMENT                                                                                                    |  |
|               | AUSAINESIEMENT - DORICE CODA / PONT DE LA FELELIANTE                                                                                                    | ASCADESSMENT                                                                                                    |  |
| - 27          | ASSAINESSEMENT - DOBTCB 000b / PONT DE LA FEUELIANTE                                                                                                    | ASSANSSEMENT                                                                                                    |  |
| - 28          | ASSAINESSEMENT - D115-002 / PONT DEL'ETANG                                                                                                    | ASSADISSEMENT                                                                                                    |  |
| - 29          | ASSAINESSEMENT - D742-0176 / PONT DE LA TRAPPE                                                                                                    | ASSADICSEMENT                                                                                                    |  |
| - 30          | ASSAINESSEMENT - 0742-017b / PONT DE LA TRAPPE                                                                                                    | ASSADIASSEMENT                                                                                                    |  |
| - 31          | ASSAINSSEMENT - D742-017c / PONT DE LA TRAPPE                                                                                                    | AGEADASSEMENT                                                                                                    |  |
| - 32          | ASSAINISSEMENT - D742-0178 / PONT DE LA TRAPPE                                                                                                    | AGAINESSEMENT                                                                                                    |  |
| - 32          | assainissement -eau pluviale - D910-024a / PONT LYAUTEY                                                                                                    | assainissement -eau pluviale                                                                                                    |  |
| - 34          | assanssement-eau usee - 0910-024a / PONT LYAUTET                                                                                                    | addarinsement eau usee                                                                                                    |  |
| - 25          | Arte + DODDO-0008 / PONT Nº1 ZAC DU TEUPORT                                                                                                    | Activ                                                                                                    |  |
|               | A DE - DOUDOUD / PONI Nº2 ZAL DU IELPORT                                                                                                    | AUR .                                                                                                    |  |
| 2/<br>2/      | ADDE - DOZZAUS / DATINERU                                                                                                    | - AUTE                                                                                                    |  |
|               | A day - 0136-000 (MALLER)                                                                                                    | nut c                                                                                                    |  |
|               | Aute - D151-009 / PONT ALBERT CAMUS                                                                                                    | Adre                                                                                                    |  |
| - 41          | Autre - D351-009 / PONT AURRT CAMUS                                                                                                    | Autre                                                                                                    |  |
| - 42          | Avtre - D161 G11a / PONT EST GRATOPE NORD                                                                                                    | Autre                                                                                                    |  |
| - 40          | Autre - D161-011b / PONT OUEST GIRATOIRE NORD                                                                                                    | Autre                                                                                                    |  |
| - 44          | Autre - D169-000 / PS VC4                                                                                                    | Autra                                                                                                    |  |
| - 45          | Autre - D269-000 / PS VC4                                                                                                    | Autre                                                                                                    |  |
| - 46          | Autre - D347-012 / PONCEA/ DE NORON LA LIAIGUES                                                                                                    | Autre                                                                                                    |  |
| - 07          | Autre - D347 G39 / PONT DE LA BRUANDE                                                                                                    | Autre                                                                                                    |  |
| - 40          | AUTE - D347-045 / BUSE LE MARTEL                                                                                                    | Autre                                                                                                    |  |
|               | Aute - DIATOR / POIN DE LA NOTTE BOURRON                                                                                                    | here here                                                                                                    |  |
| 20            | A the -DIATANY (PONCEALINE SOUDCET OF SEALN                                                                                                    | Autor to Autor to Aut |  |
| 52            | A dre - D611 COSA / BONT DE LA BORINTRE Nº1                                                                                                    | Addre -                                                                                                    |  |
| - 51          | A the - D611-005b / PONT OF LA PORDURE Nº2                                                                                                    | Autre .                                                                                                    |  |
| - 54          | Autre - D611-008 / PONT DU PALAIS                                                                                                    | Autre                                                                                                    |  |
| - 55          | Autre - D611-C14 / PONT DE PRANZAY                                                                                                    | Autre                                                                                                    |  |
| - 56          | Autre - D611-015e / PONT SUR VC2 1                                                                                                    | Autre                                                                                                    |  |
| - 57          | Autre - D611 015b / PONT SUR CHEMIN AGRICOLE 1                                                                                                    | Autre                                                                                                    |  |
| - 58          | Autre - D611-G16 / PONT SUR LA VC2 2                                                                                                    | Autre                                                                                                    |  |
| - 59          | Autre - D611-017 / PONT SUR CHEMON AGRICOLE 2                                                                                                    | Autre                                                                                                    |  |
| 60            | Autre - D611-C18 / PONT DE TOLE                                                                                                    | Autre                                                                                                    |  |

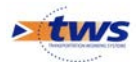

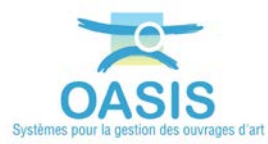

- 3. Sélectionner les réseaux pour lesquels modifier le concessionnaire :
  - o Repérez-les dans la liste des réseaux :

|   |    | Réseaux [617]                                           | Concessionnaire              |
|---|----|---------------------------------------------------------|------------------------------|
|   | 1  | 2 FOURREAUX 100 - D023-051a / LES MOTTES Nº1            | 2 FOURREAUX 100              |
| Н | 2  | 2 FOURREAUX 100 - D023-051b / LES MOTTES Nº2            | 2 FOURREAUX 100              |
| Н | 3  | 2 FOURREAUX 100 - D148D-004 / LE BOURG                  | 2 FOURREAUX 100              |
| H | 4  | 2 FOURREAUX 100 - D148D-004 / LE BOURG                  | 2 FOURREAUX 100              |
| H | 5  | 4*45+1* 150 - D062-018 / MOULIN DE BOISGUILLON          | 4*45+1* 150                  |
| Н | 6  | 5*45+12*77/80 - D910-024a / PONT LYAUTEY                | 5*45+12*77/80                |
| Н | 7  | 5x45France télécom - D004-029 / AIGNE                   | 5x45France télécom           |
| Н | 8  | 5x45France télécom - D008-017 / LA FORGE                | 5x45France télécom           |
| Н | 9  | 5x45France télécom - D075-008 / LE BOURG                | 5x45France télécom           |
| Н | 10 | 5x45France télécom - D100-021 / LOGERIE                 | 5x45France télécom           |
| H | 11 | 5x45France télécom - D131-000a / PASSERELLE PIETONS     | 5x45France télécom           |
| Н | 12 | 5x45France télécom - D131-000b / PONT RUE DU BERRY      | 5x45France télécom           |
| Н | 13 | 5x45France télécom - D148D-004 / LE BOURG               | 5x45France télécom           |
| Н | 14 | 5x45France télécom - D725-005a / GRAND GUE              | 5x45France télécom           |
| Н | 15 | 5x45France télécom - D727-009 / LA TRIMOUILLE           | 5x45France télécom           |
| Н | 16 | 5x45France télécom - D742-017a / PONT DE LA TRAPPE      | 5x45France télécom           |
| Н | 17 | 5x45France télécom - D742-017b / PONT DE LA TRAPPE      | 5x45France télécom           |
| Н | 18 | 5x45France télécom - D742-017c / PONT DE LA TRAPPE      | 5x45France télécom           |
| H | 19 | 5x45France télécom - D742-017d / PONT DE LA TRAPPE      | 5x45France télécom           |
| Н | 20 | ASSAINISSEMENT - D002-027b / PONT SUR LE TALBAT N°2     | ASSAINISSEMENT               |
| Н | 21 | ASSAINISSEMENT - D004-029 / AIGNE                       | ASSAINISSEMENT               |
| Н | 22 | ASSAINISSEMENT - D013-003 / LE BOURG                    | ASSAINISSEMENT               |
| Н | 23 | ASSAINISSEMENT - D015-010 / LE GUE                      | ASSAINISSEMENT               |
| Н | 24 | ASSAINISSEMENT - D015-010 / LE GUE                      | ASSAINISSEMENT               |
| Н | 25 | ASSAINISSEMENT - D052-004 / PONCEAU LES TRIONS          | ASSAINISSEMENT               |
| Н | 26 | ASSAINISSEMENT - D087CB-000a / PONT DE LA FEUILLANTE    | ASSAINISSEMENT               |
| Н | 27 | ASSAINISSEMENT - D087CB-000b / PONT DE LA FEUILLANTE    | ASSAINISSEMENT               |
| Н | 28 | ASSAINISSEMENT - D115-002 / PONT DE L'ETANG             | ASSAINISSEMENT               |
| Н | 29 | ASSAINISSEMENT - D742-017a / PONT DE LA TRAPPE          | ASSAINISSEMENT               |
| Н | 30 | ASSAINISSEMENT - D742-017b / PONT DE LA TRAPPE          | ASSAINISSEMENT               |
| H | 31 | ASSAINISSEMENT - D742-017c / PONT DE LA TRAPPE          | ASSAINISSEMENT               |
| H | 32 | ASSAINISSEMENT - D742-017d / PONT DE LA TRAPPE          | ASSAINISSEMENT               |
| Н | 33 | assainissement -eau pluviale - D910-024a / PONT LYAUTEY | assainissement -eau pluviale |
| Н | 34 | assainissement-eau usee - D910-024a / PONT LYAUTEY      | assainissement-eau usée      |
| H | 35 | Autre - D020D-002a / PONT N°1 ZAC DU TELEPORT           | Autre                        |
| Н | 36 | Autre - D020D-002b / PONT N°2 ZAC DU TELEPORT           | Autre                        |

o Et sélectionnez-les :

|   |     | Réseaux [617]                                                      | Concessionnaire              |
|---|-----|--------------------------------------------------------------------|------------------------------|
|   | 241 | Electricité édairage public - D727-009 / LA TRIMOUILLE             | Electricité éclairage public |
| H | 242 | Electricité édairage public - D727-023 / PONT RENE MONORY          | Electricité éclairage public |
| H | 243 | Electricité édairage public - D741-044 / LE BOURG                  | Electricité éclairage public |
| H | 244 | Electricité édairage public - D742-011b / PONT DE LA ROCADE        | Electricité éclairage public |
| H | 245 | Electricité édairage public - D742-017a / PONT DE LA TRAPPE        | Electricité éclairage public |
| H | 246 | Electricité édairage public - D742-017b / PONT DE LA TRAPPE        | Electricité éclairage public |
| H | 247 | Electricité édairage public - D742-017c / PONT DE LA TRAPPE        | Electricité éclairage public |
| H | 248 | Electricité édairage public - D742-017d / PONT DE LA TRAPPE        | Electricité éclairage public |
| H | 249 | Electricité édairage public - D910-024a / PONT LYAUTEY             | Electricité éclairage public |
| H | 250 | Electricité édairage public - D910-045a / PONT NORD DU FUTUROSCOPE | Electricité éclairage public |
| H | 251 | Electricité édairage public - VC / PONT DES ARCIS                  | Electricité éclairage public |
| H | 252 | Electricité édairage public - VC / PONT DES ARCIS                  | Electricité éclairage public |
| H | 253 | En attente - D083A-000 / MONAS                                     | En attente                   |
| H | 254 | En attente - D083A-000 / MONAS                                     | En attente                   |
| H | 255 | En attente - D083A-000 / MONAS                                     | En attente                   |
| H | 256 | En attente - D083A-000 / MONAS                                     | En attente                   |
| H | 257 | En attente - D741-038a / PONT                                      | En attente                   |
| H | 258 | En attente - D741-038a / PONT                                      | En attente                   |
| H | 259 | En attente - D741-038a / PONT                                      | En attente                   |
| H | 260 | En attente - D741-038a / PONT                                      | En attente                   |
| H | 261 | fourreau60 - D161-014 / PONT PELARD                                | fourreau60                   |
| H | 262 | Fourreau 45 - D161-014 / PONT PELARD                               | Fourreau 45                  |
| H | 263 | Fourreau 90 - D169-002 / PS A10                                    | Fourreau 90                  |
| H | 264 | Fourreau 100 - D020D-002a / PONT Nº1 ZAC DU TELEPORT               | Fourreau 100                 |
| H | 265 | Fourreau 100 - D020D-002b / PONT N°2 ZAC DU TELEPORT               | Fourreau 100                 |
| H | 266 | Fourreau 100 - D169-002 / PS A10                                   | Fourreau 100                 |
|   | 267 | Fourreau 100 - D169-002 / PS A10                                   | Fourreau 100                 |
|   | 268 | Fourreau 110 - D020-055c / PONT DE DECHARGE DU CLAIN               | Fourreau 110                 |
|   | 269 | Fourreau 110 - D020-055c / PONT DE DECHARGE DU CLAIN               | Fourreau 110                 |
|   | 270 | Fourreau 110 - D022-003 / BATTREAU                                 | Fourreau 110                 |
|   | 271 | Fourreau 110 - D027A-001 / BOURG DE MARIGNY                        | Fourreau 110                 |
|   | 272 | Fourreau 110 - D122-004 / CONDAC                                   | Fourreau 110                 |
|   | 273 | Fourreau 110 - D124-002 / BENAIZE                                  | Fourreau 110                 |
|   | 274 | Fourreau 110 - D136-000 / NALLIERS                                 | Fourreau 110                 |
|   | 275 | Fourreau 110 - D161-014 / PONT PELARD                              | Fourreau 110                 |
|   | 276 | Fourreau 110 - D169-000 / PS VC4                                   | Fourreau 110                 |
|   | 277 | Fourreau 110 - D169-000 / PS VC4                                   | Fourreau 110                 |
|   | 2/8 | Fourreau 150 - D023-051a / LES MOTTES Nº1                          | Fourreau 150                 |
|   | 279 | Fourreau 150 - D023-051a / LES MOTTES Nº1                          | Fourreau 150                 |
|   | 280 | Fourreau 150 - D023-051b / LES MOTTES Nº2                          | Fourreau 150                 |
|   | 281 | Hourreau 150 - D023-051b / LES MOTTES N°2                          | Fourreau 150                 |
|   | 282 | Hourreau 150 - D 169-000 / PS VC4                                  | Fourreau 150                 |
|   | 283 | Hourreau 150 - D169-000 / PS VC4                                   | Fourreau 150                 |

- 4. Modifier leur champ [Concessionnaire] :
  - Lancez la commande {Général ►Modifier champs des objets sélectionnés} du menu {Administration} :

| neaux      | Adm | inistration Filtres | D | ocuments Schémas Contact Voie Obj. Env.  |
|------------|-----|---------------------|---|------------------------------------------|
| DU         |     | Général             | > | Modifier champs des objets sélectionnés  |
|            |     | Connaissance        | > | Générer identifiant                      |
|            |     | Surveillance        | > | Exporter .csv                            |
|            |     | Programmation       | > | Importer .csv                            |
| (          | 1   | Okapi               | > | Web/Viewer - Générer les thématiques WMS |
| lectricit  |     | Voies               | > | Web/Viewer - Générer la couche route     |
| lectricit  |     | Supprimer           | > | Afficher les références                  |
| lectricite | éda | irage public        | _ |                                          |

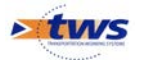

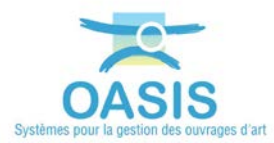

 Et dans la fenêtre de modification de champ, entrez le concessionnaire à mettre dans le champ [Concessionnaire] :

| n attente    |                                  |
|--------------|----------------------------------|
| n attente    |                                  |
| in attente   |                                  |
| in attente   | C Madificateur de champs         |
| purreau60    | × Modificateur de champs         |
| ourreau 45   |                                  |
| ourreau 90   |                                  |
| ourreau 100  |                                  |
| ourreau 100  | Concessionnaire   France Télecom |
| ourreau 100  |                                  |
| ourreau 100  | Appliquer les modifications      |
| ourreau 110  |                                  |
| ourreau 110  |                                  |
| ourreau 110  |                                  |
| ourreau 110  | OK                               |
| ourreau 110  |                                  |
| ourreau 110  |                                  |
| ourreau 110  |                                  |
| ourreau 110  |                                  |
| ourroout 110 |                                  |

 Cliquez dans [OK] pour appliquer les modifications sur les réseaux sélectionnés :

| - :      | 262 | Fourreau 45 - D161-014 / PONT PELARD                 | Fourreau 45    |
|----------|-----|------------------------------------------------------|----------------|
| 1        | 263 | Fourreau 90 - D169-002 / PS A10                      | Fourreau 90    |
| - :      | 264 | Fourreau 100 - D020D-002a / PONT Nº1 ZAC DU TELEPORT | Fourreau 100   |
| 1:       | 265 | Fourreau 100 - D020D-002b / PONT N°2 ZAC DU TELEPORT | Fourreau 100   |
| - :      | 266 | Fourreau 100 - D169-002 / PS A10                     | Fourreau 100   |
| -:       | 267 | Fourreau 100 - D169-002 / PS A10                     | Fourreau 100   |
| - :      | 268 | Fourreau 110 - D020-055c / PONT DE DECHARGE DU CLAIN | France Télecom |
| 1        | 269 | Fourreau 110 - D020-055c / PONT DE DECHARGE DU CLAIN | France Télecom |
|          | 270 | Fourreau 110 - D022-003 / BATTREAU                   | France Télecom |
|          | 271 | Fourreau 110 - D027A-001 / BOURG DE MARIGNY          | France Télecom |
| 1        | 272 | Fourreau 110 - D122-004 / CONDAC                     | France Télecom |
|          | 273 | Fourreau 110 - D124-002 / BENAIZE                    | France Télecom |
| 1        | 274 | Fourreau 110 - D136-000 / NALLIERS                   | France Télecom |
|          | 275 | Fourreau 110 - D161-014 / PONT PELARD                | France Télecom |
|          | 276 | Fourreau 110 - D169-000 / PS VC4                     | France Télecom |
|          | 277 | Fourreau 110 - D169-000 / PS VC4                     | France Télecom |
| - :      | 278 | Fourreau 150 - D023-051a / LES MOTTES N°1            | Fourreau 150   |
| 1:       | 279 | Fourreau 150 - D023-051a / LES MOTTES N°1            | Fourreau 150   |
| 1        | 280 | Fourreau 150 - D023-051b / LES MOTTES N°2            | Fourreau 150   |
| 1:       | 281 | Fourreau 150 - D023-051b / LES MOTTES N°2            | Fourreau 150   |
| <u> </u> | 282 | III FOURTPAU 150 - D169-000 / PS VC4                 | Fourreau 150   |

Le champ [Concessionnaire] a bien été modifié

#### 5. Modifier l'infrastructure :

 Lancez la commande {Connaissance ►Mettre à jour infrastructure associée -Nom} du menu {Administration} :

| E DECHAR   | GE DU Général                | >                                                                          |
|------------|------------------------------|----------------------------------------------------------------------------|
| E DECHAR   | Connaissance                 | > Ouvrir ouvrage                                                           |
|            | Surveillance                 | > Fermer ouvrage                                                           |
|            | Programmation                | Bestaurer Quyrage                                                          |
|            | 📃 🔍 Okapi                    | Renommer les appuis - norme SETRA                                          |
|            | Electricit                   | Matter à inue Tefensteurstere                                              |
| DRY        | Electricit                   | Metue a jour infrastructure                                                |
|            | Electricit Supprimer         | Mettre à jour Infrastructure - Voie de gestion                             |
| LADE       | Electricité éclairage public | Mettre à jour Infrastructure - Notes                                       |
| PPE        | Electricité éclairage public | Mettre à jour Infrastructure - Nombre documents                            |
| PPE        | Electricite eclairage public | Mettre à jour Infrastructure - Nombre opérations                           |
| PPE        | Electricité édairage public  | Mattre à jour Infractructure - Indice fonctionnel                          |
| IPPE       | Electricité éclairage public | Mettre à jour infrastructure - MUCT                                        |
| UTUROSCOPE | Electricité éclairage public | Mettre à jour infractructure - WKT à partir du CBE des photos              |
|            | Electricité éclairage public | Metu e a jour linnasu detture - wiki a parul du Geo des priotos            |
|            | Electricité éclairage public | Mettre a jour la localisation GPS des intrastructures a partir de leur WKT |
|            | En attente                   | Mettre a jour Infrastructure - Reseaux                                     |
|            | En attente                   | Mettre à jour Infrastructure associée - Nom                                |
|            | En attente                   | Mettre à jour Infrastructure - Schémas                                     |
|            | En attente                   | Mettre à jour Infrastructure - WES                                         |
|            | En attente                   | Mettre à jour WKT des Infrastructures par WES                              |
|            | En attente                   |                                                                            |
|            | En attente                   | Calculer infrastructures composites                                        |
|            | fourreau60                   | Exporter infrastructure                                                    |
|            | Fourreau 45                  | Importer infrastructure                                                    |
|            | Fourreau 90                  | Exporter infrastructure et document                                        |
| DRT        | Fourreau 100                 | Importer infrastructure et document                                        |
| रा         | Fourreau 100                 |                                                                            |
|            | Fourreau 100                 | Créer arborescence import documents                                        |
| TAL        | Fourreau 100                 | Exporter documents d'ouvrages                                              |
| TN         | France Telecom               | Importer documents d'ouvrages                                              |
| 114        | France Télecom               | Préfiver élément physique                                                  |
|            | France Télecom               | n enver element private                                                    |
|            | France Télecom               | Remplacer chaine element physique                                          |
|            | France Télecom               | Afficher les infrastructures en doublons - UUID                            |
|            | France Télecom               | Initialiser linéaires digues                                               |
|            | France Télecom               |                                                                            |
|            | France Télecom               |                                                                            |

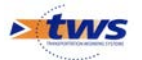

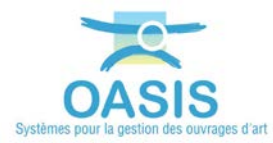

o La procédure est automatique :

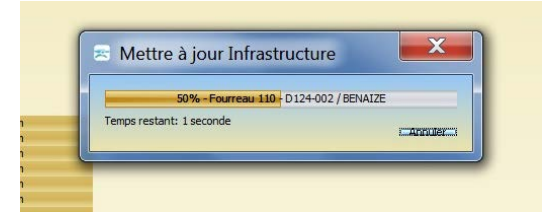

 Lorsque celle-ci est terminée, vous pouvez constater que les réseaux ont été mis à jour :

| 260   | En attente D741 029a / DOME                            | En attente     |
|-------|--------------------------------------------------------|----------------|
| 260   | En attente - D741-038a / PONT                          | En attente     |
| 200   |                                                        | faurran 60     |
| 201   | Tourreadou - D101-014 / PONT PELAKD                    | Tourreau60     |
| 202   | B Fourreau 45 - D 161-014 / PONT PELARD                | Fourreau 45    |
| 203   | Fourreau 90 - D169-002 / PS A10                        | Fourreau 90    |
| 264   | Fourreau 100 - D020D-002a / PONT Nº1 ZAC DU TELEPORT   | Fourreau 100   |
| 265   | Fourreau 100 - D020D-002b / PONT N°2 ZAC DU TELEPORT   | Fourreau 100   |
| 266   | Fourreau 100 - D169-002 / PS A10                       | Fourreau 100   |
| 267   | III Fourreau 100 - D169-002 / PS A10                   | Fourreau 100   |
| 268   | France Télecom - D020-055c / PONT DE DECHARGE DU CLAIN | France Télecom |
| 269   | France Télecom - D020-055c / PONT DE DECHARGE DU CLAIN | France Télecom |
| 270   | France Télecom - D022-003 / BATTREAU                   | France Télecom |
| 271   | France Télecom - D027A-001 / BOURG DE MARIGNY          | France Télecom |
| 272   | France Télecom - D122-004 / CONDAC                     | France Télecom |
| 273   | France Télecom - D124-002 / BENAIZE                    | France Télecom |
| 274   | France Télecom - D136-000 / NALLIERS                   | France Télecom |
| 275   | France Télecom - D161-014 / PONT PELARD                | France Télecom |
| 276   | France Télecom - D169-000 / PS VC4                     | France Télecom |
| 277   | France Télecom - D169-000 / PS VC4                     | France Télecom |
| 278   | Fourreau 150 - D023-051a / LES MOTTES Nº1              | Fourreau 150   |
| 279   | Fourreau 150 - D023-051a / LES MOTTES Nº1              | Fourreau 150   |
| 280   | Fourreau 150 - D023-051b / LES MOTTES Nº2              | Fourreau 150   |
| 281   | Fourreau 150 - D023-051b / LES MOTTES Nº2              | Fourreau 150   |
| - 282 | Fourreau 150 - D169-000 / PS VC4                       | Fourreau 150   |
| 283   | Bourreau 150 - D169-000 / PS VC4                       | Fourreau 150   |
| 284   | Eourreau 150 - D169-000 / PS VC4                       | Fourreau 150   |
| 201   | Enumerary 150 D160 000 / D5 VC4                        | Fourroou 150   |

Le [Nom] des réseaux a bien été modifié

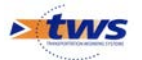